# HANDLEIDING v1.3 WEBBEHEER VIA DE GRAPHISCHE GEBRUIKERS INTERFACE VIRTUALMIN - WEBMIN

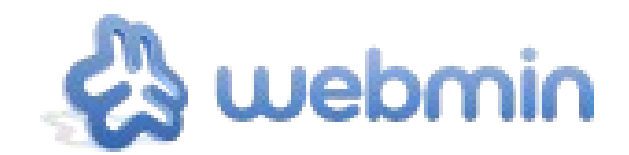

Een handleiding van **allQall** - Moving Art Studio ASBL Copyright © Moving Art Studio – Eleni Postantzi

GNU Free Documentation Licence (<u>http://www.gnu.org/copyleft/fdl.html</u>)

# Inhoudsopgave

| 1. Inleiding                                                          | 3  |
|-----------------------------------------------------------------------|----|
| 2. Inloggen in Virtualmin                                             | 3  |
| 3. Informatie over uw webhosting                                      | 4  |
| 4. De verschillende types van webhosting                              | 4  |
| 5. Structuur van de administratiepagina van Virtualmin                | 5  |
| 6. Het paswoord van de beheerder                                      | 7  |
| 7. Uw quota's en limieten aanpassen                                   | 7  |
| 8. Een sub-server creëren                                             | 8  |
| Wat is een sub-server en waar dient deze voor ?                       | 8  |
| Hoe een sub-server creëren?                                           | 8  |
| 9. Creëer een alias van de virtuele server                            | 9  |
| Wat is een server alias                                               | 9  |
| Hoe een server alias creëren                                          | 9  |
| 10. Toevoegen / aanpassen van de gebruikers voor FTP/Mysql            | 11 |
| Voeg een FTP gebruiker toe met website toegang                        | 12 |
| 11. Creëren van een nieuwe MySQL database                             | 13 |
| 12. Gevorderd MySQL beheer                                            | 14 |
| Een nieuwe tabel aanmaken                                             | 15 |
| Een MySQL view aanmaken                                               | 16 |
| Een SQL-commando uitvoeren/tabellen inlezen                           | 16 |
| 13. Beheerstaken van uw hosting uitbesteden                           | 19 |
| 14. Aanpassen van de DNS parameters                                   | 19 |
| 15. De Apache Directives aanpassen                                    | 22 |
| Het bestand .htaccess actief maken                                    | 23 |
| 16. De Apache logbestanden van uw hosting lezen en problemen oplossen | 25 |
| 17. Bestandsbeheer : Filemanager                                      | 25 |
| 18. PostgreSQL, WebDAV en SVN                                         | 26 |
| WebDAV                                                                | 26 |
| Subversion                                                            | 28 |
| 19. Backup van bestanden                                              | 30 |
| Wat is een backup                                                     | 30 |
| Nieuw backup systeem voor alle gedeelde all2all web and mail servers  | 31 |
| Backup van de all2all virtuele servers                                | 31 |
| Backup van de dedicated servers colocated op het all2all netwerk      | 32 |
| Persoonlijke backup                                                   | 32 |
| Opgelet!                                                              | 35 |
| 20. VERSIES                                                           | 36 |

# 1. Inleiding

Vanaf het moment dat we uw webhosting gebruiker hebben aangemaakt, ontvangt u een email met de met de volgende toegangscodes en informatie :

| Domeinnaam :               | monsite.be                               |
|----------------------------|------------------------------------------|
| Hosting server :           | karlmarx.all2all.org                     |
| Gebruikersnaam :           | monsite                                  |
| Paswoord :                 | 6PhF3exEfrLEJbY                          |
| URL management interface : | https://karlmarx.all2all.org:10000/      |
| Adres van de website :     | http://www.monsite.be/                   |
| Statistieken :             | http://www.monsite.be/stats              |
| Webalizer analyse logs :   | Enabled                                  |
| Database MySQL :           | monsite                                  |
| MySQL login :              | monsite                                  |
| MySQL paswoord :           | 6PhF3exEfrLEJbY                          |
| PhpMyAdmin :               | https://karlmarx.all2all.org/phpmyadmin/ |

### FAQ: <u>http://www.all2all.net/nl/informations/faq/</u>

Deze gegevens zijn fictief. Zij zullen, bij wijze van voorbeeld, gebruikt worden doorheen de rest van deze handleiding.

# 2. Inloggen in Virtualmin

Met de bovenstaande informatie, gaat u naar de

URL management interface : <a href="https://karlmarx.all2all.org:10000/">https://karlmarx.all2all.org:10000/</a>en logt u in met de verleende toegangscodes :Gebruikersnaam :monsitePassword :6PhF3exEfrLEJbY

https://karlmarx.all2all.org:10000/

| Login to Webmin                                                                               |
|-----------------------------------------------------------------------------------------------|
| You must enter a username and password to login to the Webmin server on karlmarx.all2all.org. |
| Username monsite                                                                              |
| Password                                                                                      |
| Remember login permanently?                                                                   |
| Login Clear                                                                                   |

Het gebruik van Virtualmin/Webmin vereist niks meer dan de installatie van een webbrowser.

숦 🔻

# 3. Informatie over uw webhosting

Na de verbinding geeft de eerste pagina u een samenvattingsscherm. Met "virtuele server" wordt uw website/webhosting bedoeld.

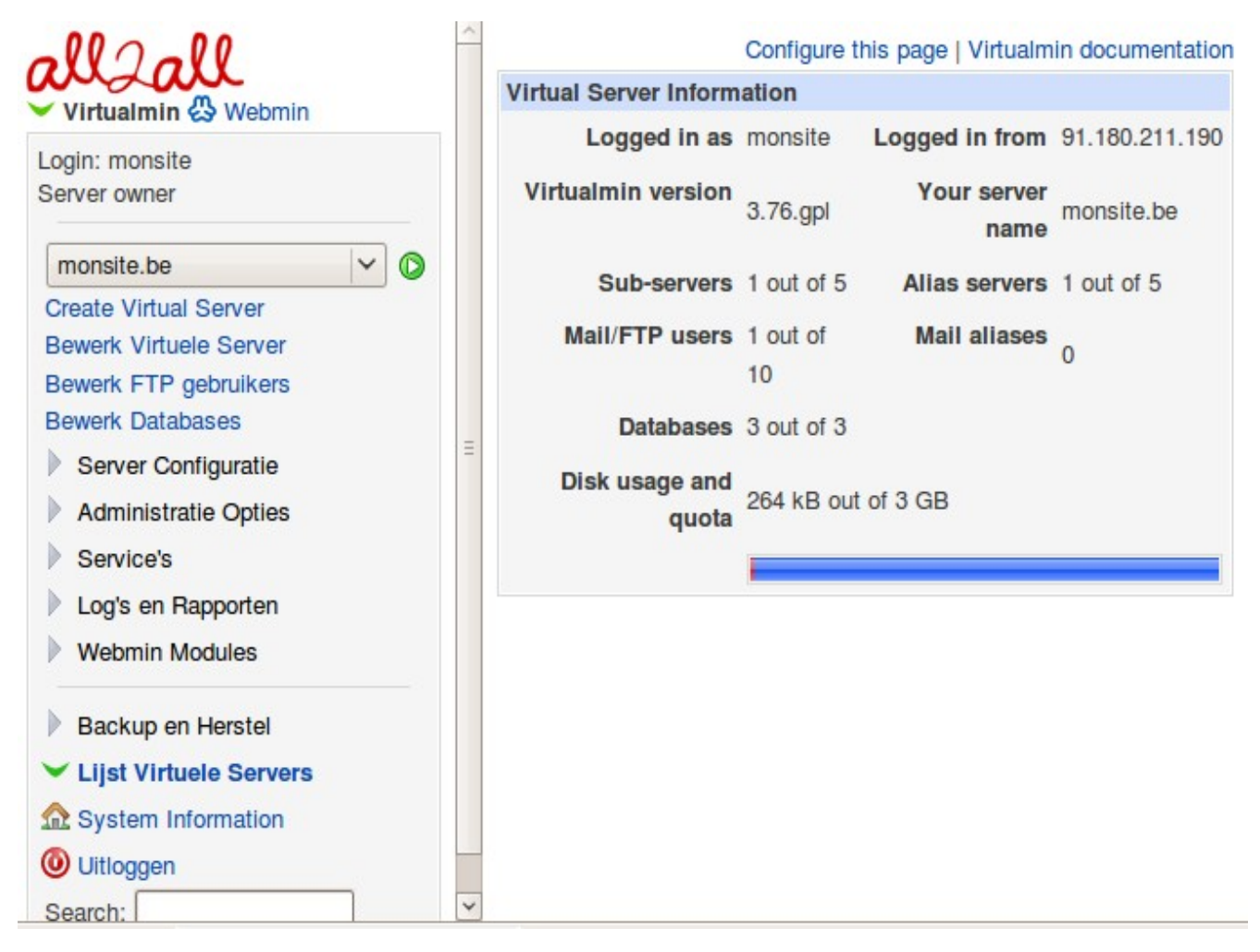

# 4. De verschillende types van webhosting

Afhankelijk van uw type webhosting ziet u verschillende gebruiksquota's.

| Hosting type               | Light | Aanbevolen | Uitgebreid |
|----------------------------|-------|------------|------------|
| Schijfruimte (quota)       | 50MB  | 10GB       | 100GB      |
| Sub-server                 | 1     | 5          | 15         |
| Extra gebruikers           | 0     | 5          | 15         |
| Databanken                 | 1     | 5          | 15         |
| Mailboxen (3000MB)*        | 1     | 10         | 100        |
| Verzendlijsten (mailman)** | 0     | 5          | 10         |

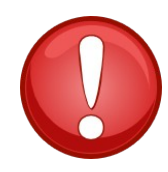

\* De mailboxen bevinden zich op een gespecialiseerde server en worden niet geconfigureerd via de virtualmin interface van uw webhosting server. Voor meer informatie kan u onze FAQ raadplegen :

http://www.all2all.org/nl/informations/faq/email-and-mailing-lists/new-email-account/ en onze documentatie pagina : http://www.all2all.org/fr/informations/documentation/

\*\* Voor meer informatie rond verzendlijsten :

http://www.all2all.org/nl/informations/faq/email-and-mailing-lists/open-a-new-mailing-list/

# 5. Structuur van de administratiepagina van Virtualmin

De administratiepagina van Virtualmin bestaat uit 2 delen. De standaard pagina is de Virtualmin beheersinterface (Beheer van uw virtual server). Bovenaan het menu kan je wisselen naar de Webmin beheersinterface (systeem beheer).

|                                                                                                    | Virtualmin 🖏 We                                                                                                    |
|----------------------------------------------------------------------------------------------------|----------------------------------------------------------------------------------------------------|
| Login: monsite<br>Server owner<br>monsite.be<br>Create Virtual Server<br>Bewerk Virtuele Server<br>Bewerk PTP gebruikers<br>Bewerk Databases<br>Server Configuratie<br>Administratie Opties<br>Service's<br>Log's en Rapporten<br>Vebmin Modules<br>Backup en Herstel<br>Lijst Virtuele Servers<br>System Information<br>Uitloggen<br>Search: | Login: monsite<br>Webmin<br>Wijzigen van Ta<br>Systeem<br>Geplande Cron<br>Geplande Opdra<br>Systeem Logs<br>Wachtwoorden W<br>Werkende Proce<br>Servers<br>Apache Webser<br>BIND DNS-serv<br>MySQL Databas<br>PostgreSQL Da<br>Virtualmin Virtua<br>Overige<br>Beschermde We<br>File Manager<br>Uploaden en Do |
|                                                                                                    | () Litloggen                                                                                                    |

Webmin n Taal en Thema ron Taken pdrachten gs len Wijzigen rocessen oserver erver abase Server Database Server irtual Servers (GPL) Web Directory's Downloaden rmation Uitloggen

Virtualmin helpt u uw virtuele server te configureren en te beheren. Zo kan u:

- De gebruiksquota's van uw server visualiseren
- \* *Definitie* : De term **quota** betekent hier de hoeveelheid schijfruimte toegewezen aan een gebruiker.
- Het paswoord van uw gebruikers aanpassen
- Gebruikers creëren en beheren
- Databanken creëren en beheren
- De DNS parameters aanpassen
- Uw website configureren (configuratie Apache)
- Een gepersonaliseerde backup van uw virtuele server uitvoeren
- De logs (evenementen) van uw virtuele server doorlopen

Webmin helpt u eerder bij het beheren van uw systeem. Zo kan u :

- via de module «File Manager» bestanden up- en downloaden.
- Beschermde folders configureren.
- De taal en het thema van uw beheersinterface Virtualmin/Webmin aanpassen

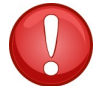

Vervang niet het standaard thema van Virtualmin. Dit kan u anders problemen opleveren bij het navigeren door de Virtualmin menu's.

- geplande taken (cron jobs) creëren
- De logs (evenementen) van uw virtuele server doorlopen

**Het rechtse deel** geeft de informatie die we gevraagd hebben weer, door op één van de items in het linkermenu te klikken.

vb.: door te klikken op **Virtualmin -> Bewerk Virtuele Server** kunnen we in de eerste plaats de details van onze virtuele server zien:

# Bewerk Virtuele Server

In domein monsite.be

| V V      | /irtuele server details      |                             |
|----------|------------------------------|-----------------------------|
|          | Domein naam                  | monsite.be                  |
|          | Administratie gebruikersnaam | monsite                     |
|          | Administratie groep          | monsite                     |
|          | Gemaakt op                   | 10/Okt/2008 11:18 bij eleni |
|          | Home directory               | /var/www/htdocs/monsite     |
| D C      | configureerbare settings     |                             |
| <b>I</b> | P adres en interfaces        |                             |

# 6. Het paswoord van de beheerder

Al klikkend op **Virtualmin -> Bewerk Virtuele Server -> Configureerbare instellingen** en vervolgens klikkend op **Show...** kunnen we het geregistreerde paswoord van de beheerder van de webhosting **visualiseren** :

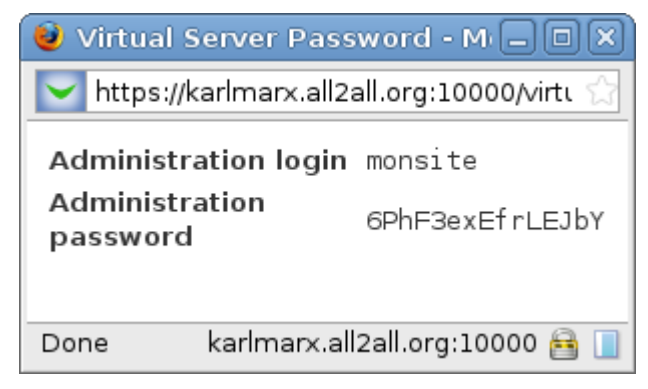

Door het vakje Set to aan te klikken kan u het paswoord aanpassen :

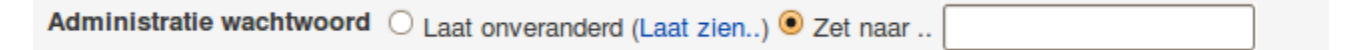

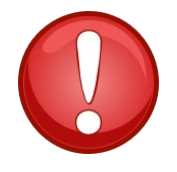

Het paswoord moet minstens 15 karakters bevatten! Raadpleeg op onze site de handleiding met betrekking tot wat een veilig paswoord is : http://www.all2all.org/files/pdfs/beveiligdepaswoorden.pdf

Om het nieuwe paswoord **op te slaan,** net zoals alle andere aanpassingen die via het menu Edit Virtual Server gedaan kunnen worden, moet u op '**Opslaan Virtuele Server**' klikken:

Opslaan Virtuele Server

# 7. Uw quota's en limieten aanpassen

Door te klikken op **Virtualmin -> Bewerk Virtuele Server -> Quotas en Limieten,** kunnen we de grootte van de gebruikte ruimte op de schijf, de gebruikte ruimte door onze databases en het totaal van de gebruikte ruimte visualiseren:

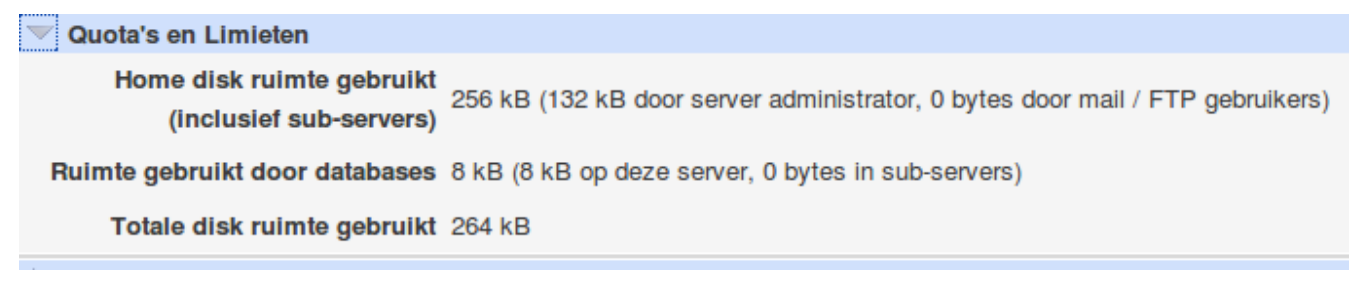

# 8. Een sub-server creëren

# Wat is een sub-server en waar dient deze voor ?

Zoals de naam zegt, een sub-server bevindt zich onder de virtuele hoofdserver. Met een sub-server kan u een tweede, derde etc. website (bepaald door uw abonnementstype) creëren binnen dezelfde webhosting / virtuele hoofdserver.

U kan een sub-server gebruiken om een nieuwe site, een sub-site of een site in verschillende talen aan te maken.

# Hoe een sub-server creëren?

Klik op Virtualmin -> Create Server en vervolgens op Nieuwe soort virtuele server: Sub-server

Help..

Maak Virtuele Sub-Server

| Nieuw soort virtuele server: Sub-server   Alias van mol | nsite.be |
|---------------------------------------------------------|----------|
|---------------------------------------------------------|----------|

| ✓ Nieuwe virtuele server details |                               |
|----------------------------------|-------------------------------|
| Domein naam                      |                               |
| Omschrijving                     |                               |
| Server configuratie template De  | ault Settings For Sub-Servers |
| Hoofd server mon                 | site.be (monsite)             |
| Geavanceerde opties              |                               |
| Aanzetten van extra's            |                               |
| IP adres en doorsturen           |                               |
|                                  |                               |

Maak Server

U kan vervolgens de publieke bestanden van uw 2de website (sub-server) in de volgende directory plaatsen (dit via een ftp client zoals bv. FileZilla) :

/var/www/htdocs/monsite/domains/my\_sub\_server.be/public

\* *Opgelet*: De publieke bestanden van uw hoofdsite bevinden zich onder :

/var/www/htdocs/monsite/public

# 9. Creëer een alias van de virtuele server

# Wat is een server alias

Als u verschillende domeinnamen wil linken aan dezelfde site, kan u een alias creëren voor elke domeinnaam die u wil linken aan de virtuele hoofd server. Als u dus meerder domeinnamen beheert en deze alle wil doen verwijzen naar de hoofd DNS naam, voeg hen dan toe als alias servers van uw virtuele hoofd server.

# Hoe een server alias creëren

Klik op Virtualmin -> Create Server en vervolgens op Nieuw soort virtuele server: Alias van monsite.be

| Help   |       | - |   |
|--------|-------|---|---|
| I ICID | <br>- |   | n |
|        |       |   |   |

Maak Alias Server

| Nieuwe virtuele server details |                            |
|--------------------------------|----------------------------|
| Domein naam                    | aliasdemonsite.be          |
| Omschrijving                   | aliasdemonsite.be          |
| Server configuratie template   | Default Settings V         |
| Echte server                   | monsite.be                 |
| Aanzetten van extra's          |                            |
| Setup DNS zone?                | Setup website voor domein? |
| IP adres en doorsturen         |                            |
| Extern IP adres                | ● Zelfde als echte adres ○ |

Nieuw soort virtuele server: Sub-server | Alias van monsite.be

Maak Server

Geef de domeinnaam van uw alias in en controleer of beide vakjes **"Setup DNS zone"** en **"Setup website voor domein**" aangeklikt zijn in het **"Aanzetten van extra's"** scherm.

Klik op "Maak Server" om uw alias server te creëren. De alias wordt nu aangemaakt:

# Setting Up Virtual Server

```
In domain aliasdemonsite.be
Creating home directory ..
.. done
Adding new DNS zone ..
.. done
Adding slave zone on dns1.all2all.org dns2.all2all.org dns4.all2all.org dns3.all2all.org ..
.. done
```

Updating target virtual website .. .. done

Re-starting DNS server .. .. done

Re-starting slave DNS servers .. .. done

Applying web server configuration .. .. done

Saving server details .. .. done

Sending email notification to domain owner .. .. email sent to monsite@karlmarx.all2all.org

Updating Webmin user .. .. done

Re-loading Webmin ..

.. done

Als u deze fase zonder fouten doorloopt, verschijnt uw nieuwe alias in het linker menu:

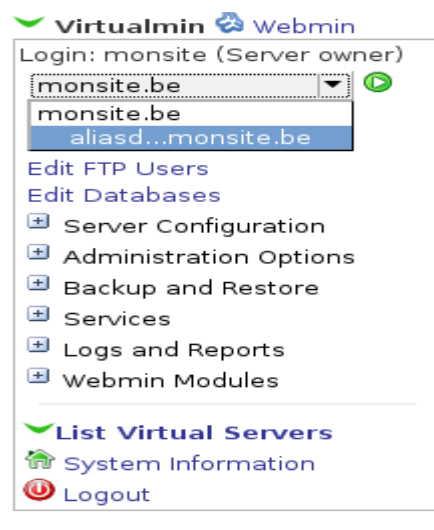

# 10. Toevoegen / aanpassen van de gebruikers voor FTP/Mysql

Om een nieuwe gebruiker te creëren voor FTP of MySQL, klikt u op het menu :

Virtualmin → Bewerk FTP gebruikers.

Hier krijgt u nu een overzicht van al de gebruikers die reeds gecreërd zijn. U kan er eveneens bestaande gebruikers aanpassen of verwijderen. Om een nieuwe gebruiker te creëren klikt u op de link : **Toevoegen van een gebruiker** 

| Gebaseerd op u                      | w limieten, ka | F<br>ان<br>an er nog maar 9 ma | TP gebr<br>n domein mons<br>ailbox toegevoe | UİKETS<br>site.be<br>gd worden. |                        |                                   |
|-------------------------------------|----------------|--------------------------------|---------------------------------------------|---------------------------------|------------------------|-----------------------------------|
| Selecteer alles.<br>aan deze server | Selectie omk   | eren.   Toevoegen va           | an een gebruiker                            | Batch maken g                   | ebruikers.   Toevoegen | van een website<br>FTP gebruiker. |
| Naam FT                             | P login E      | chte naam                      | Disk quota                                  | Quota gebruikt                  | Login toegang          | Databases?                        |
| 🗌 monsite mo                        | nsite sit      | e manuel virtualmin            | 3 GB                                        | 132 kB                          | Email, FTP and SSH     | Alles                             |
| Selecteer alles.<br>aan deze server | Selectie omk   | eren.   Toevoegen va           | an een gebruiker                            | Batch maken g                   | ebruikers.   Toevoegen | van een website<br>FTP gebruiker. |

# Maak Mailbox

In domein monsite.be

| Virtuele domein gebruikers mai                     | Ibox details                                                   |
|----------------------------------------------------|----------------------------------------------------------------|
| Gebruikersnaam                                     | nieuwftp @monsite.be                                           |
| Echte naam                                         | gebruikersnaamFTP                                              |
| Wachtwoord                                         | T02kglC48Ze1XK                                                 |
|                                                    | Inloggen tijdelijk uitgeschakeld                               |
| Quota en home directory setting                    | gs                                                             |
| Home directory quota                               | O Ongelimiteerd ● 100 MB ✓                                     |
| Home directory                                     | $ullet$ Automatisch $\bigcirc$ Subdirectory van server's home  |
| Email settings                                     |                                                                |
| Andere gebruiker permissies                        |                                                                |
| <b>.</b>                                           |                                                                |
| Login permissies                                   | Email only                                                     |
| Login permissies                                   | Email only        Databases in domein     Toegang toestaan aan |
| Login permissies<br>Toegang toestaan aan databases | Email only                                                     |

Via het menu **Quota en home directory settings** en het menu **Andere gebruiker permissies** kan u de beschikbare schijfruimte instellen voor :

- een normale gebruiker (**Login permissies** : Email only)
- een ftp gebruiker (Login permissies : Email and FTP)
- een gebruiker met toegang tot uw databanken (Klik op de naam van de gewenste databank in het submenu : **Toegang toestaan aan databases**)

Klik vervolgens op **Aanmaken** om de nieuwe gebruiker te creëren.

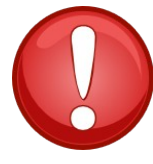

Als u een **MySQL only gebruiker** creërt, dan volstaat het om hem toegang te verlenen tot MySQL zelf en is er verder geen login vereist voor de website. Geef de MySQL gebruiker dus de login permissie **Email only**. Indien een hacker ooit het wachtwoord te weten komt van uw MySQL login, dan heeft hij toch geen toegang tot uw webhosting via FTP.

Meer informatie met betrekking tot de configuratie van een email gebruiker vindt u onder : <u>http://all2all.org/nl/informations/documentation/</u>

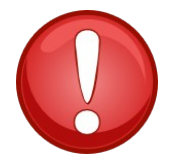

De mogelijkheid om een email gebruiker te creëren bestaat niet voor de "gedeelde webhosting". Deze optie bestaat enkel voor diegenen met een virtuele server of een dedicated server in hun hosting contract.

Het aanmaken van mailboxen gebeurt via onze specifieke email-server. Meer informatie hierover vindt u in de handleiding voor het <u>beheer van mailboxes</u>.

# Voeg een FTP gebruiker toe met website toegang

Als je bijkomende gebruikers wil aanmaken om de inhoud van de website te beheren, klik dan op de "**Toevoegen van een website FTP gebruiker** " link. Dit maakt een gebruiker aan die FTP toegang heeft tot uw website data.

Zoals u kan zien heeft u **geen email additional addresses** window en **geen Home directory quota** voor een website FTP gebruiker.

Meer informatie rond <u>FTP software</u> en <u>hoe deze te configureren</u> vindt u in onze FAQ.

# 11. Creëren van een nieuwe MySQL database.

Klik op *Virtualmin -> Bewerk Databases*, om de databanken te zien waarover uw hosting beschikt.

Help..

# **Bewerk Databases**

In domein monsite.be

| Databases Wachtwoorden               | Remote hosts                                             |                                   |
|--------------------------------------|----------------------------------------------------------|-----------------------------------|
| Deze tabellen lijst laat alle bestaa | ande databases zien die geassocieerd zijn met deze virtu | iele server. Klik op de beheer li |
| de tabellen te bekijken, of op een   | Database naam voor verdere informatie.                   |                                   |
| Selecteer alles.   Selectie omkere   | en.   Maak een nieuwe database.                          |                                   |
| Database naam                        | Database soort                                           | Actie                             |
| monsite                              | MySQL                                                    | Beheer                            |
| monsite                              | PostgreSQL                                               | Beheer                            |
| Selecteer alles.   Selectie omkere   | en.   Maak een nieuwe database.                          |                                   |
| Verwijder Geselecteerden             |                                                          |                                   |
| Gebaseerd op uw limieten kunt        | U nog 1 extra databases toevoegen.                       |                                   |

U kan een bestaande databank wijzigen door gewoon op de naam van de databank te klikken, bv. monsite. U krijgt dan de details van de databank te zien en beschikt over volgende keuzemogelijkheden:

- de databank verwijderen (Verwijder deze database)
- de databank **beheren** (Beheer database)

Als u op **Beheer Database** klikt, dan kan u tabellen en gegevens bekijken en aanpassen (op dezelfde wijze als met phpmyadmin)

# **Bewerk Database**

In domein monsite.be

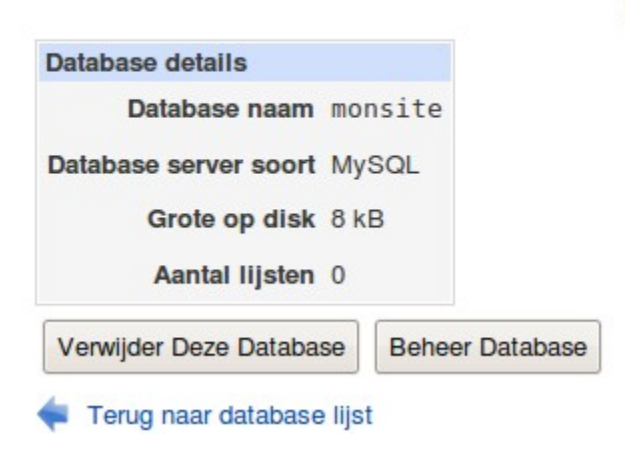

Om een nieuwe databank aan te maken hoeft u enkel op de link *Maak een nieuwe database* te klikken.U kan nu de gewenste naam van uw databank invoeren. Indien u andere lettertekens in uw databank gebruikt dan de standaardinstelling, dan moet u de optie **Karakter set for een nieuwe MySQL** *database* kiezen.

# Maak Database

| In domein | monsite | .be |
|-----------|---------|-----|
|-----------|---------|-----|

| Database naam testd                                                 | latabase                 |
|---------------------------------------------------------------------|--------------------------|
| Database server soort MyS                                           | QL 🗸                     |
| Extra opties voor MySQL                                             |                          |
|                                                                     |                          |
| Karakter set voor een nieuwe MySQL                                  | L database UTF-8 Unicode |
| Karakter set voor een nieuwe MySQL     Extra opties voor PostgreSQL | L database UTF-8 Unicode |

두 Terug naar database lijst

# 12. Gevorderd MySQL beheer

Via het menu *Webmin -> Servers -> MySQL Database server*, kan u:

- manueel nieuwe tabellen voor de databank aanmaken
- tabellen en gegevens bekijken
- SQL zoekopdrachten uitvoeren
- een backup maken van de gehele databank of van een selectie van tabellen
- gegevens opladen vanuit een tekstbestand of vanuit een databankbestand

| Module Index<br>Help   |            |     | Bewerk           | Database      |
|------------------------|------------|-----|------------------|---------------|
| 63                     |            |     | moi              | nsite         |
| Deze database heeft ge | en tabelle | en. |                  |               |
| Maak een nieuwe tabel  | Velden:    | 4   | Backup Databases | Uitvoeren SQL |

# Een nieuwe tabel aanmaken

Om een *nieuwe tabel aan te maken* in de gekozen databank, klik op *Maak een nieuwe tabel*. Voer de naam van de nieuwe tabel in, kies welk type en kopier indien nodig de velden van een andere tabel. Vervolgens kan u nieuwe velden toevoegen en op "**Create**" klikken om de nieuwe tabel aan te maken.

| Module Index<br>Help |              | Ν                | laak Tab          | bel      |                                     |                  |
|----------------------|--------------|------------------|-------------------|----------|-------------------------------------|------------------|
| Nieuw tabel opties   |              |                  |                   |          |                                     |                  |
|                      |              | Tabel naam       |                   |          |                                     |                  |
|                      | Kopieer veld | en van tabel     | <niets> 🗸</niets> |          |                                     |                  |
|                      |              | Туре             | Standaard ~       | ]        |                                     |                  |
| Veld naam            | Data type    | Soort<br>breedte | Sleutel?          | Autoinc? | Sta<br>Niet<br>ondertekend?<br>toe? | Standaard waarde |
|                      |              | ×                | 🗌 Ja              | 🗆 Ja     | 🗹 Ja 🗆 Ja                           |                  |
|                      |              | ×                | 🗆 Ja              | 🗆 Ja     | 🗹 Ja 🗆 Ja                           |                  |
|                      |              | ×                | 🗆 Ja              | 🗆 Ja     | 🗹 Ja 🗆 Ja                           |                  |
|                      |              | ×                | 🗌 🗆 Ja            | 🗆 Ja     | 🗹 Ja 🗆 Ja                           |                  |
|                      |              |                  |                   |          |                                     |                  |

Aanmaken

🝬 Terug naar Tabellen lijst | Terug naar database lijst

# Een MySQL view aanmaken

U kan ook een **MySQL view** aanmaken, dit zijn virtuele tabellen die samengesteld zijn uit andere tabellen volgens bepaalde criteria. Vanuit technisch oogpunt worden views aangemaakt met een **SELECT**-commando, dit wil zeggen dat de view geen schijfruimte gebruikt om haar gegevens te bewaren.

Klik op de knop *Create view*, voer een naam en de SQL SELECT-zoekopdracht om de view aan te maken.

| Module Index<br>Help                                    |             | Edit Data<br>monsit | base<br>e       |             |
|---------------------------------------------------------|-------------|---------------------|-----------------|-------------|
| Select all.   Invert selection.                         |             |                     |                 |             |
| testtabel                                               |             |                     |                 |             |
| Select all.   Invert selection.<br>Drop Selected Tables |             |                     |                 |             |
| Create a new table Fields: 4                            | Create View | Drop Database       | Backup Database | Execute SQL |

# Een SQL-commando uitvoeren/tabellen inlezen

Door op de knop *Uitvoeren SQL* te klikken, kan u een SQL zoekopdracht laten uitvoeren.

| Module Index<br>Help                 | Bewerk         | Database      |
|--------------------------------------|----------------|---------------|
| Selecteer alles.   Selectie omkeren. |                |               |
| testtabel                            |                |               |
| Selecteer alles.   Selectie omkeren. |                |               |
| Drop Selecteerde Tabellen            |                |               |
| Maak een nieuwe tabel Velden: 4 Ba   | ckup Databases | Uitvoeren SQL |
| < Terug naar database lijst          |                |               |

U kan ofwel het SQL commando rechtstreeks intypen:

| Module Index<br>Help |                              | Uitvoeren            | SQL |  |
|----------------------|------------------------------|----------------------|-----|--|
| Uitvoeren SQL        | Uitvoeren SQL van file       | Importeer tekst file |     |  |
| Enter een SQL com    | nmando om uit te voeren op   | o database monsite   |     |  |
|                      |                              |                      |     |  |
|                      |                              |                      |     |  |
|                      |                              |                      |     |  |
|                      |                              |                      |     |  |
|                      |                              |                      |     |  |
|                      |                              |                      |     |  |
| Uitvoeren            |                              |                      |     |  |
| < Terug naar Tab     | ellen lijst   Terug naar dat | abase lijst          |     |  |

Of u kan een SQL programma uitvoeren dat op uw webhosting of uw computer staat:

| Module Index<br>Help |                            | Uitvoeren               | SQL                         |          |
|----------------------|----------------------------|-------------------------|-----------------------------|----------|
| Uitvoeren SQL        | Uitvoeren SQL van file     | Importeer tekst file    |                             |          |
| Selecteer een SQL    | commando file om uit te vo | oeren op database mor   | nsite.                      |          |
| Dit kan ook gebruikt | worden om een MySQL b      | ackup te herstellen, wa | at een file is met SQL comm | nando's. |
| ● Van locale file    |                            |                         |                             |          |
| ◯ Van geüploade      | file                       |                         |                             | Bladeren |
| Uitvoeren            |                            |                         |                             |          |

🝬 Terug naar Tabellen lijst | Terug naar database lijst

Tenslotte kan u via de SQL interface ook tekstbestanden (1 database rij per lijn, met de velden gescheiden door "tabs" of een "comma seperated value formaat") :

| Module Index<br>Help<br>Uitvoeren SQL       | Uitvoeren SQL van file Importeer tekst file                                                                                                    |
|---------------------------------------------|----------------------------------------------------------------------------------------------------|
| Selecteer een tekst<br>Deze file moet één o | data file om te importeren in MySQL database monsite<br>Jatabase record per line bevatten, met velden gescheiden met een tab of in CSV formaat. |
| Tekst file import o                         | pties                                                                                                    |
| Tekst file source                           | • Van                                                                                                    |
|                                             | O Van Bladeren                                                                                                    |
|                                             | THE STREET                                                                                                    |
| Tabel om data in<br>te importeren           | <van filenaam=""> ⋎</van>                                                                                                    |
| Eerst de data in<br>de tabel<br>verwijder?  | ⊖ Ja 		 Nee                                                                                                    |
| Negeer<br>gedupliceerde<br>rijen?           | ⊖ Ja 		 Nee                                                                                                    |
| File formaat                                | ○ CSV met quotes ○ CSV zonder quotes ● Door Tab gescheiden                                                                                      |
| Uitvoeren                                   |                                                                                                    |

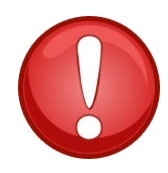

Dit is de meest gebruikte methode om **gegevens of tabellen op te laden in een databank**. De **Uitvoeren SQL** functie is krachtiger dan degene die u vindt in Phpmyadmin en laat toe om grotere bestanden op te laden omdat er **geen beperking** staat **op** de **uitvoertijd** of de **bestandsgrootte**.

# **13. Beheerstaken van uw hosting uitbesteden**

U kan bijkomende beheerders aanmaken aan dewelke u bepaalde taken kunt delegeren, zonder dat ze daarvoor toegang moeten hebben tot uw gehele webhosting.

Om een nieuwe beheerder aan te maken, ga naar het menu *Administratie Opties -> Beheer Extra Admins* en klik op *Toevoegen van een nieuwe extra administrator*.

| Aann                                        | naken Extra Administra                              | tor                                                      |
|---------------------------------------------|-----------------------------------------------------|----------------------------------------------------------|
|                                             | In domein monsite.be                                |                                                          |
| ✓ Details van de extra administrator        |                                                     |                                                          |
| Administrator gebruikersnaam                |                                                     |                                                          |
| Wachtwoord voor gebruikersnaam              |                                                     |                                                          |
| Echte naam of omschrijving                  |                                                     |                                                          |
| Contact email adres                         | ● Niets gezet ○                                     |                                                          |
| Toegestane functies                         |                                                     |                                                          |
| Mag virtuele servers maken?                 | ○ Ja 🖲 Nee                                          |                                                          |
| Mag domeinen hernoemen?                     | 🔾 Ja 🖲 Nee                                          |                                                          |
| Mag server eigenschappen<br>configureren?   | 🔾 Ja 🖲 Nee                                          |                                                          |
| Heeft toegang tot andere Webmin<br>modules? | ⊖ Ja 🖲 Nee                                          |                                                          |
| Bewerk de capaciteiten voor de virtuele     | Mag virtuele server bewerken                        | Mag gebruikers beheren                                   |
| servers                                     | Mag aliassen beheren     Mag IP adressen veranderen | Mag databases beheren     Can change external IP address |
|                                             | Mag SSL certificaten beheren                        | Kan doorstuur frame bewerken                             |
|                                             | Mag extra admins beheren                            | Mag spam en virus aflevering<br>configureren             |

U kan vervolgens kiezen welke taken de nieuwe beheerder kan uitvoeren.

# 14. Aanpassen van de DNS parameters

**DNS,** het **Domain Name Sysem**, is een systeem dat het **verband legt** tussen een **IP adres en een domeinnaam.** Dit laat toe om gegevens te vinden op basis van een domeinnaam. DNS is ontworpen omdat mensen vaak niet zo goed cijfers (IP-adressen) onthouden in vergelijking met een naam. Dank zij DNS moeten we het IP-adres (bv. 62.58.108.11) niet onthouden, het is voldoende om de domeinnaam (<u>www.all2all.org</u>) te onthouden. De computers en andere apparaten op het internet kunnen deze domeinnaam dan via DNS omzetten naar een IP-adres. De computer heeft deze IP-adressen nodig omdat het versturen van gegevens over het internet (routing) op basis van deze IP-adressen gebeurt. DNS zoekt welk IP address bij welke domeinnaam hoort **met behulp van een server**. Wanneer een gebruiker een website wil bezoeken, bvb. die van <u>www.all2all.org</u>, verstuurt zijn computer de vraag, wat is het IP-adres van <u>www.all2all.org</u>? De DNS server stuurt dan het juiste IP-adres terug, in dit geval 62.58.108.11. De computer kent nu het IP address voor <u>www.all2all.org</u> en kan een connectie maken met de site.

Het is ook mogelijk om de omgekeerde vraag aan een DNS-server te stellen: welke domeinnamen

**horen bij een gegeven IP-adres**? Dit is het **omgekeerd oplossen** (reverse query) van een DNS naam via een DNS PTR.record.

De belangrijkste gegevens of records voor DNS zijn:

- A record of address record dat een hostnaam (bvb. <u>www.all2all.org</u>) verbindt met een Ipv4adres van 32 bits verdeeld over 4 bytes (4 octetten) (bvb. 62.58.108.11)
- **NS record** of **name server record** dat de DNS-server(s) voor dit domein bepaalt.
- **MX record** of **mail exchange record** dat de mail-server(s) voor dit domein bepaalt.

Via het menu *Virtualmin -> Service's -> DNS Domein*, kan u uw DNS-zone beheren...

Module Index

Bewerk Master Zone

Toevoegen Zone

monsite.be

| Туре                  | Records | Туре                     | Records |
|-----------------------|---------|--------------------------|---------|
| Adres                 | 8       | Bekende Service          | 0       |
| Naam Server           | 3       | Verantwoordelijk persoon | 0       |
| Naam Alias            | 0       | Reverse Adres            | 0       |
| Mail Server           | 2       | Locatie                  | 0       |
| Host Informatie       | 0       | Service Adres            | 0       |
| Tekst                 | 0       | Publieke Sleutel         | 0       |
| Zender Toegestaan Van | 0       | Alles                    | 13      |
|                       |         |                          |         |

| <u> </u>         |           | Q                         | 22                             |                           |
|------------------|-----------|---------------------------|--------------------------------|---------------------------|
| Bewerk Zone Para | imeters   | Vind Vrije IP's           | Record Generators              | Opzoeken WHOIS Informatie |
| Setup DNSSEC S   | Sleutel   |                           |                                |                           |
| Bevries de zone  | Klik op o | deze knop om een dynamiso | che zone te bevriezen voordat  | die word geupdated.       |
| Ontdooi de zone  | Klik op o | deze knop om een dynamiso | che zone te ontdooien nadat di | e is geupdate.            |

U kan de zone records bekijken door te klikken op het bijhorende record type. (bv. Klik op Mail server om de MX records voor uw domein te bekijken).

# Om een **nieuw record toe te voegen**, bvb. een **nieuw MX record**, klikt u op Mail Server, vult u de nieuwe gegevens in en klikt tenslotte op *Aanmaken*.

| Module Index                  | Mail Server Records                   |
|-------------------------------|---------------------------------------|
|                               | In monsite.be                         |
| Toegevoegd Mail Server Record |                                       |
| Naam                          | Tijd-Om-te-Leven O Standaard Seconden |
| Mail Server                   | Prioriteit                            |
| Aanmaken                      |                                       |

U kan alle records bekijken door op **All** te klikken of via *Service's*  $\rightarrow$  *DNS Domein*  $\rightarrow$  *Alles* 

| Module Index Alles Records |                                                   |                      | ds     |           |                               | Toe | voegen Zone      |      |           |              |
|----------------------------|---------------------------------------------------|----------------------|--------|-----------|-------------------------------|-----|------------------|------|-----------|--------------|
|                            |                                                   |                      |        |           | In monsite.be                 |     |                  |      |           |              |
| s                          | elec                                              | teer alles.   Select | ie omk | keren.    |                               |     |                  |      |           |              |
|                            |                                                   | Naam                 | Туре   | TTL       | Waardes                       |     | Naam             | Туре | TTL       | Waardes      |
|                            |                                                   | monsite.be.          | NS     | Standaard | dns1.all2all.org.             |     | ftp.monsite.be.  | Α    | Standaard | 62.58.108.23 |
|                            |                                                   | monsite.be.          | NS     | Standaard | dns2.all2all.org.             |     | mail.monsite.be. | Α    | Standaard | 62.58.108.13 |
|                            |                                                   | monsite.be.          | NS     | Standaard | dns3.all2all.org.             |     | web.monsite.be.  | Α    | Standaard | 62.58.108.23 |
|                            |                                                   | monsite be           | мх     | Standaard | 5                             |     | smtp.monsite.be. | Α    | Standaard | 62.58.108.13 |
|                            | 0                                                 | monanc.bc.           | WIX    | otandaard | maximusconfessor.all2all.org. |     | imap.monsite.be. | Α    | Standaard | 62.58.108.13 |
|                            |                                                   | monsite.be.          | MX     | Standaard | 10 krishna.all2all.org.       |     | pop.monsite.be.  | Α    | Standaard | 62.58.108.13 |
|                            |                                                   | monsite.be.          | Α      | Standaard | 62.58.108.23                  |     |                  |      |           |              |
|                            | www.monsite.be. A Standaard 62.58.108.23          |                      |        |           |                               |     |                  |      |           |              |
| s                          | Selecteer alles.   Selectie omkeren.              |                      |        |           |                               |     |                  |      |           |              |
| 1                          | Verwijder Geselecteerde                           |                      |        |           |                               |     |                  |      |           |              |
| 4                          | < Terug naar zone lijst   Terug naar record types |                      |        |           |                               |     |                  |      |           |              |

Om een record te wijzigen, klikt u op de naam van het record. Vervolgens wijzigt u het record zoals gewenst en klikt op **Opslaan**.

| Module Index     |                                 | Bewerk Adres                   | Toevoegen Zone |  |
|------------------|---------------------------------|--------------------------------|----------------|--|
|                  |                                 | In monsite.be                  |                |  |
| Bewerk Adres Re  | cord                            |                                |                |  |
| Naam             | monsite.be.                     | Tijd-Om-te-Leven 💿 Standaard 🔿 | seconden 🗸     |  |
| Adres            | 62.58.108.23                    |                                |                |  |
| Update reverse?  | ● Ja ○ Nee                      |                                |                |  |
| Opslaan          | ijder                           |                                |                |  |
| < Terug naar zor | ne lijst   Terug naar record ty | pes   Terug naar records       |                |  |

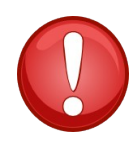

Nadat u wijzigingen aan uw zonebestand heeft aangebracht, moet u naar de hoofdpagina van het zonebeheer terugkeren (*terug naar record types* of via het menu *Virtualmin -> Services -> DNS Domain*) en op de knop *Toevoegen zone* klikken om de veranderingen toe te passen.

Toevoegen Zone

# **15. De Apache Directives aanpassen**

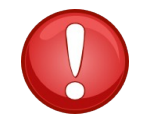

Verander nooit de vooringestelde waarden, tenzij u weet wat de gevolgen er van zullen zijn

# Via het menu *Virtualmin -> Service's -> Configureer Website*, kan u de instellingen van de Apache webserver veranderen.

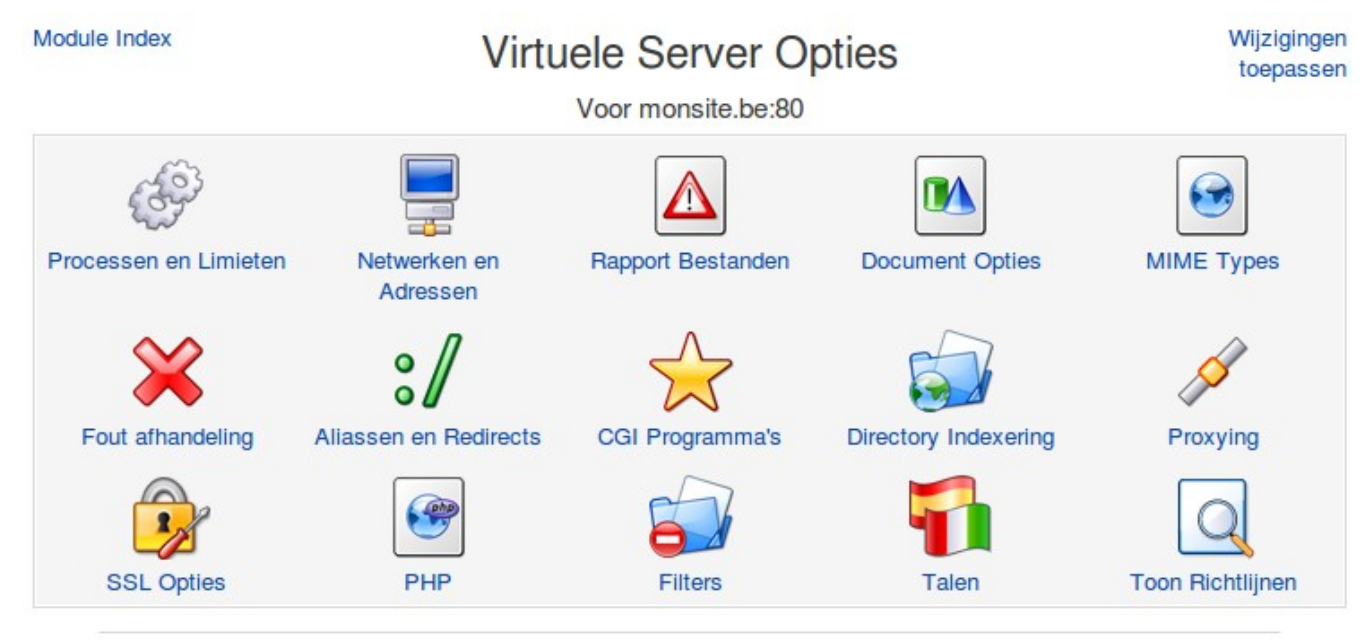

### Per-Directory Opties

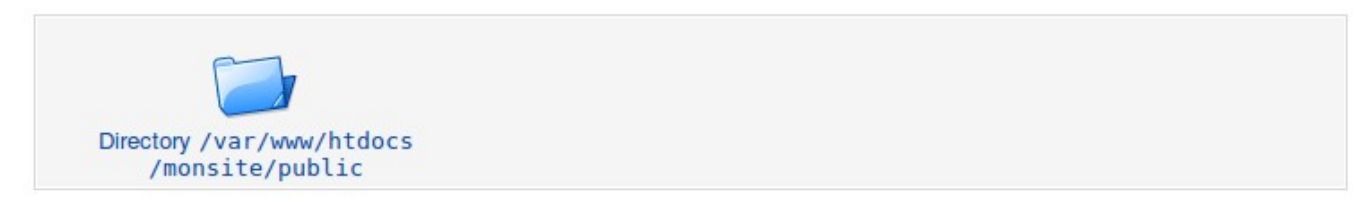

# Het bestand .htaccess actief maken

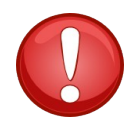

Indien u een CMS (Content Management System, bvb. Drupal of Joomla) installeert, dan zal dit al een bestand **.htaccess** bevatten.

Dit bestand heeft u nodig om uw eigen URLs of directieven aan te maken. Standaard is het bestand .htaccess niet aktief op onze gedeelde webhosting. Indien er een .htaccess bestand aanwezig is, dan krijgt u de foutmelding nummer 403.

Via het menu *Virtualmin -> Service's -> Configureer Website* kan u de instellingen aanpassen om het .htaccess bestand actief te maken.

Klik op het ikoon Toon richtlijnen en dan op <Directory /var/www/htdocs/monsite/public>

vervolgens klik je op *Laat richtlijnen zien* (op dit moment bent u in het scherm instellingen per map - RICHTLIJNEN voor **Directory** /var/www/htdocs/monsite/public on monsite.be:80)

Klik op de link AllowOverride AuthConfig Limit.

# Module Index Directives For Directory /var/www/htdocs/monsite/public on monsite.be:80 Options IncludesNOEXEC - Indexes SymL . . /etc/apache2/sites-available/monsite.be.conf (12) allow from all AllowOverride AuthConfig Limit Manually edit directives Edit Apache directive: Action

┥ Return to directory index

In de sectie"**Optie bestand kan vervangen**", selecteer "**Hieronder**" en vink dan alle checkboxen aan.

Module Index

# **Document Opties**

Wijzigingen toepassen

Voor Directory /var/www/htdocs/monsite/public op monsite.be:80

| Document Opties voor Directory | /var/www/htdocs/monsite/publ:                         | ic                          |                                                          |
|--------------------------------|-------------------------------------------------------|-----------------------------|----------------------------------------------------------|
| Directory opt                  | ies 🔾 Standaard 🖲 Hieronder geseled                   | cteerd                      |                                                          |
|                                | Opties                                                | Instellen voor<br>directory | Samenvoegen met<br>ouder                                 |
|                                | Voer CGI programma's uit                              | 🔿 Ja 🖲 Nee                  | ○ Ingeschakeld ○<br>Uitgeschakeld                        |
|                                | Volg symbolische links                                | 🔿 Ja 🖲 Nee                  | ○ Ingeschakeld ○<br>Uitgeschakeld                        |
|                                | Server-zijde includes en execs                        | 🔿 Ja 🖲 Nee                  | O Ingeschakeld O<br>Uitgeschakeld                        |
|                                | Server-zijde includes                                 | ● Ja ○ Nee                  | ◯ Ingeschakeld ◯<br>Uitgeschakeld                        |
|                                | Genereer directory indexen                            | ○Ja○Nee                     | <ul> <li>Ingeschakeld </li> <li>Uitgeschakeld</li> </ul> |
|                                | Genereer Multiviews                                   | 🔾 Ja 🖲 Nee                  | ○ Ingeschakeld ○<br>Uitgeschakeld                        |
|                                | Volg symbolische links als de<br>eigenaar overeenkomt | ● Ja ○ Nee                  | ○ Ingeschakeld ○<br>Uitgeschakeld                        |
| Optie bestand kan vervange     | n 🔾 Standaard 🖲 Hieronder                             | Genere                      | er MD5                                                   |
|                                | geselecteerd                                          | samenva                     | ttingen                                                  |
|                                | MIME types en coderingen                              |                             | 🔾 Ja 🔾 Nee 🖲                                             |
| Optie bestand kan vervangen    | O Standaard   Hieronder                               | Genere                      | er MD5                                                   |
|                                | geselecteerd                                          | samenva                     | attingen                                                 |
|                                | Authenticatie opties                                  |                             |                                                          |
|                                | MIME types en coderingen                              |                             | 🔾 Ja 🔿 Nee 🦲                                             |
|                                | Indexering en index                                   |                             | Standaard                                                |
|                                | bestanden                                             |                             |                                                          |
|                                | ✓ Hostnaam toegang's controle                         |                             |                                                          |
|                                | Directory opties                                      |                             |                                                          |

Klik op *Opslaan* om de wijzigingen op te slaan en dan op *Wijzigingen toepassen* (rechtsboven in uw venster) om de wijzigingen actief te maken.

## De directieve AllowOverride AuthConfig Limit wordt nu AllowOverride All.

Module Index

# Richtlijnen

Voor Directory /var/www/htdocs/monsite/public op monsite.be:80

| Options IncludesNOEXEC -Indexes SymL<br>allow from all<br>AllowOverride All | /etc/apache2/sites-available/monsi<br>/etc/apache2/sites-available/monsi<br>/etc/apache2/sites-available/monsi | te.be.conf (12)<br>te.be.conf (13)<br>te.be.conf (14) |
|-----------------------------------------------------------------------------|----------------------------------------------------------------------------------------------------|-------------------------------------------------------|
| Bewerk richtlijnen met de hand                                              | Bewerk Apache richtlijn: Action                                                                                | ~                                                     |
| 두 Terug naar directory index                                                |                                                                                                    |                                                       |

# 16. De Apache logbestanden van uw hosting lezen en problemen oplossen.

Het nakijken van de logbestanden van uw webhosting is een nuttige stap bij het oplossen van problemen die zich met uw site kunnen voordoen. Wij raden u aan om deze logbestanden steeds na te kijken alvorens contact op te nemen met de <u>all2all supportdienst</u> en ze ons indien nodig door te mailen.

U kan de toegangs -en foutlogbestanden raadplegen via het menu *Virtualmin-> Logs and Rapporten*.

Standaard zullen de laatste 20 lijnen van het logbestand getoond worden, maar u kan dit zelf instellen en u kan hen ook doorzoeken op trefwoorden.

# **17. Bestandsbeheer : Filemanager**

Er zijn twee manieren om bestanden voor uw website naar de server te laden:

de "klassieke" methode via FTP
 Stel in dit geval uw FTP-client (Filezilla, FireFTP, Cyberduck, enz.) in om verbinding te maken met de server op basis van de gegevens die u van ons ontvangen heeft:
 Hostingserver: karlmarx.all2all.org
 Gebruikersnaam: mijnsite
 Paswoord: 6PhF3exEfrLEJbY

• via de Filemanager (bestandsbeheerder)

De **Filemanager** bevindt zich in *Virtualmin ->Webmin Modules -> Others -> Filemanager*. U heeft nu geen aparte FTP-client meer nodig, maar het is wel noodzakelijk om **Java applets** in uw browser toe te laten. Hiervoor moet de **Java Virtual Machine** geïnstalleerd zijn op uw computer. U kan uw Java installatie verifiëren op deze URL : <u>http://www.java.com/en/download/installed.jsp</u>

Dit is een zeer krachtig hulpmiddel dat onder meer toestaat om gecomprimeerde bestanden op te laden en ze dan op de server uit te pakken via de knop **Extract**.

| Image: Second state of the second state of the second s |                                                                                                    |                                                                                                    |  |  |  |  |  |
|----------------------------------------------------------------------------------------------------|----------------------------------------------------------------------------------------------------|----------------------------------------------------------------------------------------------------|--|--|--|--|--|
|                                                                                                    | /var/www/htdocs/monsite                                                                                                    | Geschiedenis                                                                                                    |  |  |  |  |  |
| var<br>WWW<br>htdocs<br>cgi-bin<br>cgi-bin<br>domains<br>etc<br>homes<br>logs<br>Maildir<br>public<br>RandD<br>svn                                                                                                    | /       Naam       Grote       Gebruiker       Groe         .bash_logout       220 B       monsite       monsite       monsite         .bash_profile       414 B       monsite       monsite       monsite         .bashrc       2 kB       monsite       monsite       monsite         .stats-htpasswd       22 B       monsite       monsite         .cgi-bin       4 kB       monsite       monsite         domains       4 kB       monsite       monsite         etc       4 kB       monsite       monsite         homes       4 kB       monsite       monsite         logs       4 kB       monsite       monsit         maildir       4 kB       monsite       monsit         monsite       4 kB       monsite       monsit         maildir       4 kB       monsite       monsit         monsite       4 kB       newftpuse       monsit         svn       4 kB       monsite       monsit | p Datum<br>e Oct/08<br>e Oct/08<br>e Oct/08<br>e Oct/08<br>e Oct/08<br>e Oct/08<br>e Oct/08<br>e 16:41<br>e 11/Apr<br>e Jun/07<br>e Oct/08<br>e 16:25<br>e Nov/08 |  |  |  |  |  |

# 18. PostgreSQL, WebDAV en SVN

Deze drie services staan geïnstalleerd, maar zijn niet standaard geactiveerd. Indien u deze nodig heeft, neem dan contact op met de all2all supportdienst (<u>support@all2all.org</u>) zodat wij deze voor u kunnen activeren.

# WebDAV

**WebDAV** (Web-based Distributed Authoring and Versioning) is een protocol (meer precies, een uitbreiding van het HTTP-protocol) dat toelaat om het bestandsbeheer op servers die elders staan te vereenvoudigen. Het is mogelijk om bestanden en mappen op te halen, terug te plaatsen, of te synchroniseren op een eenvoudige en snelle manier. De belangrijkste doelstelling van WebDAV is om over het web niet enkel bestanden te lezen maar ook te schrijven. WebDAV kan door verschillende gebruikers die aan eenzelfde document werken gebruikt worden. Het houdt hiervoor de toegangsrechten op de bestanden en wijzigingen aan de bestanden bij. In Windows XP, bevinden de WebDAV folders zich onder **Network Favorites**.

Samengevat zijn dit de uitbreidingen die WebDAV oplevert:

- **Bescherming tegen beschadiging**: mechanismen om de synchronisatie te verzekeren. Het DAVprotocol **ondersteunt** exclusieve en gedeelde **toegangsrechten**.
- Eigenschappen: meta-gegevens over bestanden (titel, onderwerp, auteur, enz.)
- **Beheer van de bestandsattributen**: kopiëren, verplaatsen, verwijderen, hernoemen van bestanden...
- **Toegangscontrole**: De toegang tot verschillende bronnen kan beperkt worden. In het algemeen gaat WebDAV ervan uit dat er al toegangscontrole voor handen is en voorziet daarom in geen robuust authenticatiemechanisme.

Eénmaal WebDAV actief gemaakt is, zal het verschijnen in een nieuw menu *DAV Authentication* onder het menu *Virtualmin -> Service's*:

Services Configure Website DAV Authentication DNS Domain Preview Website Protected Directories

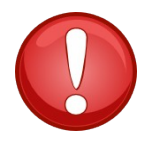

Verander niets aan de vooraf ingestelde configuratie van WebDAV. U kan gebruikers **toestemming geven om WebDAV** te gebruiken via het menu *Virtualmin -> Bewerk FTP Gebruikers*. Klik op de gebruikersnaam en dan op '*Andere gebruikers permissies*' en activeer de DAV-login:

# **Bewerk Mailbox**

In domein monsite.be

| ✓ Virtuele server administratie ge | Virtuele server administratie gebruikers mailbox details |  |  |  |  |
|------------------------------------|----------------------------------------------------------|--|--|--|--|
| Gebruikersnaam                     | monsite                                                  |  |  |  |  |
| Echte naam                         | site manuel virtualmin                                   |  |  |  |  |
| Email settings                     | Email settings                                           |  |  |  |  |
| Andere gebruiker permissies        |                                                          |  |  |  |  |
| DAV login aangezet?                | ● Ja <sup>O</sup> Nee                                    |  |  |  |  |

Opslaan

Terug naar gebruikers lijst

WebDAV kan nuttig zijn voor kleine verenigingen of ondernemingen die bestanden willen delen tussen gebruikers op verschillende platformen en die geen server hebben om bestanden te delen. (bv. Samba of Windows File server)

# Subversion

Subversion is een programma dat versiecontrole van bestanden mogelijk maakt. Dit type van programma heeft meerdere toepassingen, in het bijzonder:

- de geschiedenis van verschillende versies van bestanden van een project bijhouden
- een bestand terugzetten naar een vroegere versie
- de geschiedenis van de veranderingen aan een bestand bijhouden welke verandering, wanneer, door wie...
- gemakkelijke toegang tot bestanden voorzien, zowel lokaal als over een netwerk
- Verschillende gebruikers die zich ver van elkaar kunnen bevinden de mogelijkheid geven om aan eenzelfde bestand te werken.

Subversion is bedoeld voor ontwikkelaars en gevorderde gebruikers.

Eens SVN actief gemaakt is, zal het verschijnen in een nieuw submenu **SVN Repositories** onder het menu **Virtualmin** -> *Service's:* 

| Service's              |  |
|------------------------|--|
| Bekijk Website         |  |
| Beschermde Directory's |  |
| Configureer Website    |  |
| DAV Identificatie      |  |
| DNS Domein             |  |
| SVN Repositories       |  |

Als u hier de eerste keer op klikt, zal u een SVN Repository moeten aanmaken.

# Subversion Repositories

No Subversion repositories have been defined in any of your servers yet.

| Create Subversion Repository |                             |
|------------------------------|-----------------------------|
| Repository name              |                             |
| Under server                 | monsite.be 🗸                |
| Repository type              | Versioned Filesystem (FSFS) |
| Allow anonymous read access? | ○ Yes ● No                  |
|                              |                             |

Create

Nadien zal u bestaande repositories kunnen bekijken, aanpassen of nieuwe repositories toevoegen:

# Subversie Repositories

In domein monsite.be

Gebaseerd op uw limieten, kunnen er nog 9 repositories worden toegevoegd.

| Repository<br>naam                                     | Onder<br>server | Directory                            | Acties                                                                          |  |
|--------------------------------------------------------|-----------------|--------------------------------------|---------------------------------------------------------------------------------|--|
| test                                                   | monsite.be      | /var/www/htdocs/monsite<br>/svn/test | Verwijder Email Notificaties Repareer Permissies Dump<br>Laden Anonymous Access |  |
| Maak Subversi                                          | e Repository    |                                      |                                                                                 |  |
|                                                        | Repository na   | aam                                  |                                                                                 |  |
|                                                        | Onder se        | rver monsite.be                      |                                                                                 |  |
| Тое                                                    | gang verlenen   | aan Gebruikers in dome               | ein Gebruikers met toegang                                                      |  |
|                                                        | gebruil         | kers monsite<br>newftpuser           |                                                                                 |  |
| Repository type                                        |                 | Versioned Filesyster                 | m (FSFS)                                                                        |  |
| Toestaan dat anoniem lees<br>toegang heeft? ○ Ja ● Nee |                 |                                      |                                                                                 |  |

Via het menu *Virtualmin -> Bewerk FTP Gebruikers* kan u gebruikers toegang geven tot SVN. Klik op de gebruikersnaam en dan op '*Andere gebruikers permissies*',

- activeer de SVN-login met 'Subversie login aangezet?'
- stel via '**Lees**/schrijf toegang tot repositories' in tot welke repositories de gebruiker toegang heeft.

# **Bewerk Mailbox**

In domein monsite.be

| Virtuele server administratie geb | oruikers mailbox details |                                             |                    |
|-----------------------------------|--------------------------|---------------------------------------------|--------------------|
| Gebruikersnaam                    | monsite                  |                                             |                    |
| Echte naam                        | site manuel virtualmin   |                                             |                    |
| Email settings                    |                          |                                             |                    |
| Andere gebruiker permissies       |                          |                                             |                    |
| DAV login aangezet?               | ◉ Ja ◯ Nee               |                                             |                    |
| Subversie login aangezet?         | ● Ja ○ Nee               |                                             |                    |
| Lees/schrijf toegang tot          | Alle repro's             |                                             | Toegestane repro's |
| repositories                      | test                     | <                                           | ×                  |
| Alleen-lezen toegang tot de       | Alle repro's             |                                             | Toegestane repro's |
| repositories                      | test                     | <ul> <li>∧</li> <li>×</li> <li>×</li> </ul> |                    |
| Opslaan                           |                          |                                             |                    |

Meer informatie over SVN vindt u in de handleiding online:

Version Control with Subversion by Ben Collins-Sussman, Brian W. Fitzpatrick, C. Michael Pilato (in het Engels): <u>http://svnbook.redbean.com/en/1.5/svnbook.pdf</u>

# 19. Backup van bestanden

# Wat is een backup

In IT, een <u>backup</u> of backup proces refereert naar het maken van kopiën van uw data. Deze kopiën kunnen dan gebruikt worden om originele informatie terug te plaatsen in geval van verlies. Het doel van backups is tweeërlei. Vooreerst is er het terugplaatsen van data na een "ramp" (disaster recovery). Ten tweede is er het terugplaatsen van kleine hoeveelheden data, nadat deze per ongeluk verwijderd waren of door technisch falen onbruikbaar geworden zijn. Data verlies komt veelvuldig voor. 66% van de internet gebruikers zegt reeds te maken gehad te hebben met verlies van belangrijke data. Daar een backup systeem steeds op zijn minst 1 kopie bevat van alle data die bewaard moet worden, stelt het grote eisen aan opslag capaciteit. Het organiseren van degelijke backups en het dagelijkse beheer ervan is bijgevolg een gecompliceerde aangelegenheid. Om structuur te brengen in de opslag van backups, kan men een data opslag model maken. Tegenwoordig bestaan er verschillende types van materiaal, gespecialiseerd voor data opslag en backups. Tegelijkertijd zijn er verschillende manieren uitgetekend om deze backup machines zo met elkaar te verbinden dat zij kunnen zorgen voor geografische redundancy, data beveiliging en de beschikbaarheid van die data van waar ook ter wereld. Voordat data verzonden wordt naar zijn finale opslag locatie, ondergaat deze bepaalde selectie, extractie en

manipulatie procedures. Al deze technieken moeten zorgen voor een optimalisatie van de backup procedure. Enkele van die optimalisaties slaan op de omgang met "open bestanden", "live data", "compressie", "encryptie" en "de-duplicatie". Zowel organisaties en individuen moeten vertrouwen kunnen hebben in het correct verloop van hun backup processen en werken daarom voortdurend aan meetstandaarden en validatie technieken. In elk backup schema blijft het daarbij belangrijk rekening te houden met hardware limieten en menselijke factoren. **Lees meer over** <u>backup op Wikipedia</u>.

# Nieuw backup systeem voor alle gedeelde all2all web and mail servers

Wij hebben een nieuwe backup strategie uitgewerkt voor alle gedeelde webhosting servers van all2all gebaseerd op <u>Rsnapshot</u> en een bestandsserver met een uitbreidbare <u>RAID6</u> disk systeem, een modern D2D backup systeem. Wij behouden nu een volledige backup van de 7 laatste dagen. Elke zevende dag wordt bovendien 4 maal per maand behouden. De kopieën van de MySQL bestanden worden geroteerd over 31 dagen, met elke dag een volledige backup. Dit nieuwe systeem verbetert aanzienlijk de veiligheid van uw gegevens. Alle backups worden 's ochtends vroeg uitgevoerd, op het moment dat de belasting van de server zeer gering is. De termen "disk-to-disk", of "D2D", verwijzen naar een kopie van gegevens van schijf naar schijf. Met D2D, de harde schijf van een computer wordt gekopiëerd op een andere harde schijf eerder dan op een tape of op diskettes. De kenmerkende voordelen van schijf naar schijf zijn: de backup gegevens kunnen zo direct benaderd worden (non-lineair recovery) i.p.v de gehele tape te moeten aflopen tot de specifiek benodigde files (lineair) hetgeen het terugplaatsen van bestanden sneller en eenvoudiger maakt. D2D levert dus een ruimere capaciteit en een grotere snelheid ten opzichte van de tape en floppy wat een verkorting van de backup tijd meebrengt als ook van de restore time.

Alle gedeelde webservers beschikken momenteel over een uitgebreide disk ruimte die exclusief gereserveerd wordt voor backups. Deze backup ruimte volstaat om uw volledige webruimte te bevatten. Alle gebruikersdata op onze webservers wordt hierbij opgeslagen : bestanden in de webdirectories, emails, mailing lijsten en databanken.

- gedeelde webhosting light: backup quota 6.95GB
- gedeelde webhosting aanbevolen: backup quota 60GB
- gedeelde webhosting uitgebreid: backup quota 600GB

# Backup van de all2all virtuele servers

Bij de bestelling van een virtuele server krijgt u 5GB backup ruimte gratis daarbij. U benadert deze backup ruimte via een <u>SSH</u> connectie waarvoor u de toegangscodes krijgt bij het aankopen van de virtuele server. Als u ook een unix support contract neemt, dan wordt de backup van alle websites en databases die u via de webmin/virtualmin interface zal aanmaken reeds voorgeconfigureerd. Deze backup wordt 1 dag bewaard en vervolgens overschreven door de backup van de volgende dag. Kiest u niet voor een Unix contract, dan moet u uw backups zelf configureren. Dit kan u doen via SCP, Rsync, Rsnapshot of Virtualmin. U kan ook extra backup ruimte bijbestellen. Gelieve de gangbare prijzen hiervoor te zien op onze <u>website</u>.

# Backup van de dedicated servers colocated op het all2all netwerk

Standaard is er geen backup ruimte voorzien voor dit soort contracten. Je can echter backup ruimte op onze centrale backup servers kopen ofwel een backup server bijbestellen. Vanwege de hoeveelheid data die door de band op een dedicated server wordt opgeslagen, raden wij ten stelligste aan een eigen backup server te kopen. Wij beschikken over speciale offertes voor lightweight dedicated backup servers.

# Persoonlijke backup

Om evidente redenen raden wij u aan om regelmatig zelf een backup te maken van uw gegevens. Dit laat u toe om na een probleem snel verder te werken zonder tussenkomst van onze supportploeg.

U hebt 2 mogelijkheden tot een persoonlijke backup.

- U behoudt steeds een copie van uw gehele webhosting directory op de harde schijf van uw computer.of een draagbare USB schijf. Via ftp kan u dan steeds makkelijk al uw bestanden opnieuw uploaden in geval van een probleem.
- U gebruikt de functie "**backup**" binnen **virtualmin**.

Webmin Modules

Backup and Restore Scheduled Backups Backup Virtual Servers Backup Logs Restore Backup Maak eerst een directory backup onder de "root" van je hosting space. (Dit is de directory waar je terechtkomt als je met FTP verbindt op de server). Vervolgens kan je je virtualmin backups in deze directory opslaan. De virtualmin backup staat u toe om uw volledige

virtuele server of bepaalde onderdelen daarvan te backuppen en te restoren. Een virtualmin backup ziet er als volgt uit :

In het eerste scherm kan u uitkiezen welke van uw virtuele servers u wil backuppen. U kan hen ook allemaal backuppen.

| Virtual servers       |                    |                                                                                                    |
|-----------------------|--------------------|----------------------------------------------------------------------------------------------------|
|                       | Servers to save    | <ul> <li>All virtual servers O Only selected O All except</li> <li>test.thijs.all2all.org</li> <li>thijs.all2all.org</li> <li>Include sub-servers of those selected?</li> </ul>                                                                                                    |
|                       |                    |                                                                                                    |
| Features and settings |                    |                                                                                                    |
|                       | Features to backup | <ul> <li>Backup all features O Only those selected below</li> <li>Select all.   Invert selection.</li> <li>Virtual server password, description and other details</li> <li>Administration user's password, quota and Cron jobs</li> <li>Server's home directory and web pages (Include logs directory)</li> <li>Mail/FTP users and mail aliases</li> <li>Records in DNS domain, except SOA</li> <li>Apache webserver configuration</li> <li>Webalizer configuration and schedule</li> <li>Logrotate configuration for log file</li> <li>Contents of server's PostgreSQL databases</li> <li>ProFTPd virtual server configuration</li> <li>Webmin ACL files</li> <li>DAV users file</li> <li>Mailman mailing lists (Include archives in backup)</li> <li>Subversion repositories and configuration files</li> </ul> |

Daaronder kan u een selectie maken van de feature die u wil backuppen van de geselecteerde servers. U kan ook aangeven om bepaalde files niet mee te nemen in de backup :

Tenslotte moet u aanduiden in welke directory de backup moet geplaatst worden. U heeft verschillende opties, waarbij u de backup ook direct via uw browser kan downloaden. Natuurlijk, als uw virtuele server veel data bevat zal dit echter een eeuwigheid duren.

| Destination and format         |                                                                                                    |
|--------------------------------|----------------------------------------------------------------------------------------------------|
| Backup destination             | <ul> <li>File or directory under virtualmin-backup/ OFTP server OSSH server ODownload in browser</li> <li>Do strftime-style time substitutions on file or directory name</li> <li>Transfer each virtual server after it is backed up</li> </ul> |
| Backup format                  | <ul> <li>Single archive file</li> <li>One file per server (old format)</li> <li>One file per server</li> <li>Create destination directory?</li> </ul>                                                                                           |
| Action on error                | O Halt the backup immediately $^{\bigcirc}$ Continue with other features and servers                                                                                                    |
| Include sub-servers in backup? | O Yes ○ No                                                                                                    |
| Backup level                   | $lace$ Full (all files) $\odot$ Incremental (only files changed since last full backup)                                                                                                    |

Als u in **"Backup destination**" kiest voor **"File or directory under ..."**, dan moet u **"Transfer each virtual server after it is backed up**" afvinken. Vervolgens moet u bij **Backup format** kiezen voor **"Single archive file"** of **"One file per server (old format)"**. Kiest u voor een remote backup (**FTP server, SSH server** of **Download in browser**) heeft u deze beperking niet.

Bij backup level kiest u het type backup uit: een full backup of een incremental backup.

Als u de optie "Scheduled Backups" hebt aangevinkt, krijgt u de mogelijkheid om een terugkerend backup schedule in te stellen.

Backup and Restore Scheduled Backups Backup Virtual Servers

Het systeem zal dan automatisch een backup nemen op de door jou ingestelde tijd.

| Schedule and reporting |                                 |
|------------------------|---------------------------------|
| Email backup report to | thijs@charlesdarwin.all2all.org |
|                        | Only send email on failure      |
| Scheduled backup time  | O Disabled                      |
|                        | ○ Simple schedule Hourly ✓      |
|                        | O Complex schedule              |
| Delete old backups     | • Never O Yes, after days       |

Via de optie "simple schedule" of "complex schedule" kan u de momenten configureren waarop u wil dat er een backup genomen wordt.

De "Email backup report to" optie laat u toe om een mail naar uzelf te laten zenden eenmaal de backup klaar is.

# **Opgelet!**

Het is belangrijk om de beperkingen van een backup schema en menselijke factoren m.b.t. het nemen van backups in overschouwing te nemen. All2all verzorgt zijn backups binnen een "zo goed als mogelijk" filosofie en verschaft geen garanties met betrekking tot backups. U kan dit nalezen in ons <u>Charter</u>. Het is daarom aangeraden om steeds zelf een beveiligde copie te houden van uw belangrijke data.

# **20. VERSIES**

| Versie nummer | Aanpassingen                     | Auteur                       |
|---------------|----------------------------------|------------------------------|
| 1.0           | Originele versie                 | Eleni Postanzi               |
| 1.1FR         | Vertaling naar het Frans         | Eleni Postanzi               |
| 1.1NL         | Vertaling naar het Nederlands    | Eleni Postanzi, Koen Lefever |
| 1.1EN         | Vertaling naar het Engels        | Patrick Brunswyck            |
| 1.2NL         | Conversie pdf -> odt + update    | Patrick Brunswyck            |
| 1.3NL         | Conversie pdf -> odt, herwerking | Stefan Maenhout              |